# SÅDAN LÆGGER DU DOKUMENTER IND PÅ DIN PROFIL HOW TO UPLOAD DOCUMENTS TO YOUR PROFILE

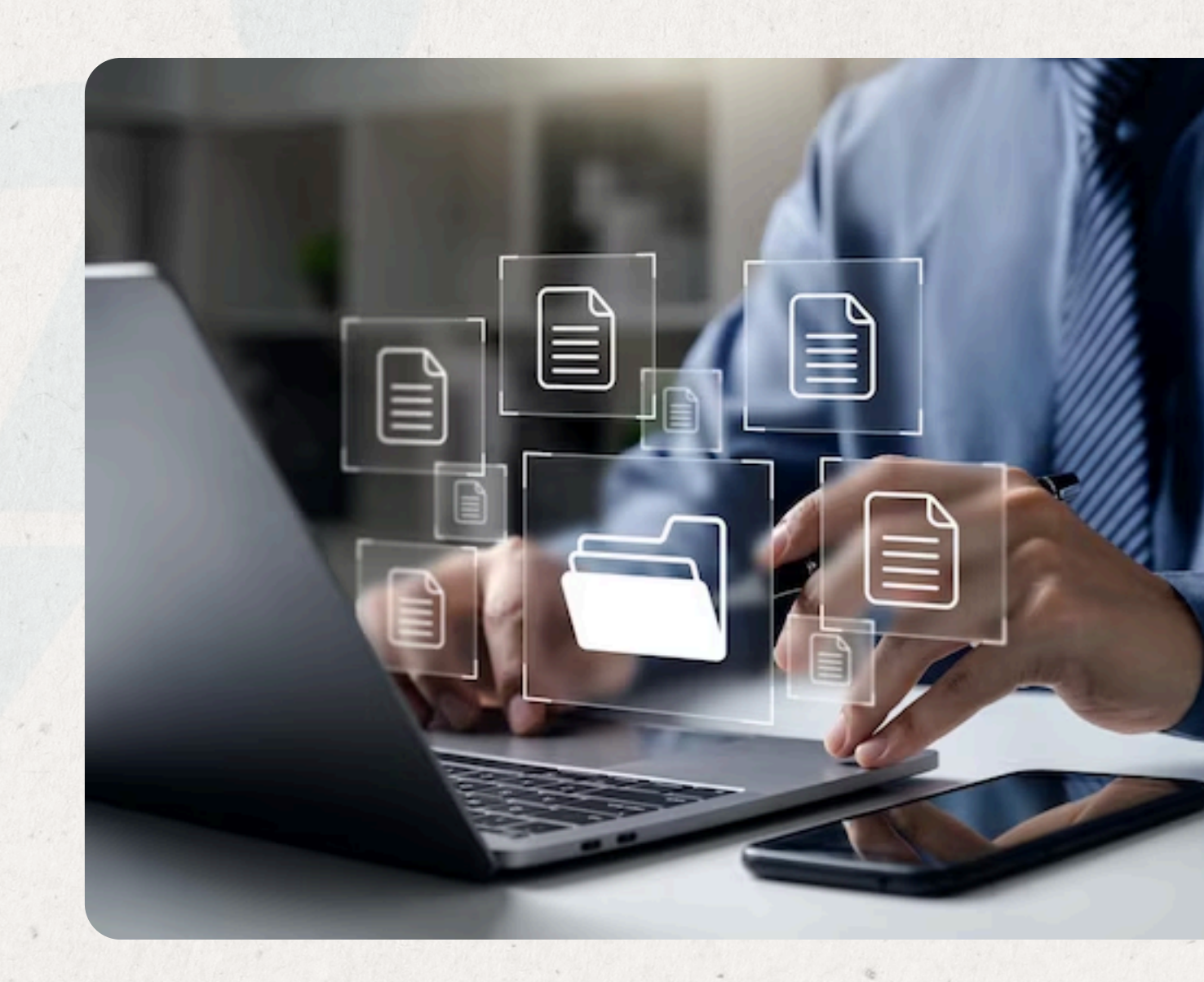

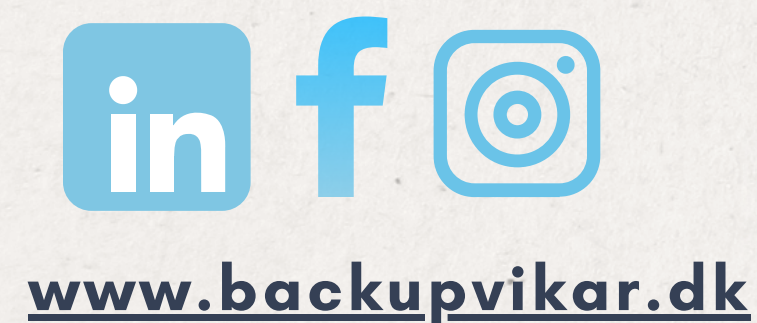

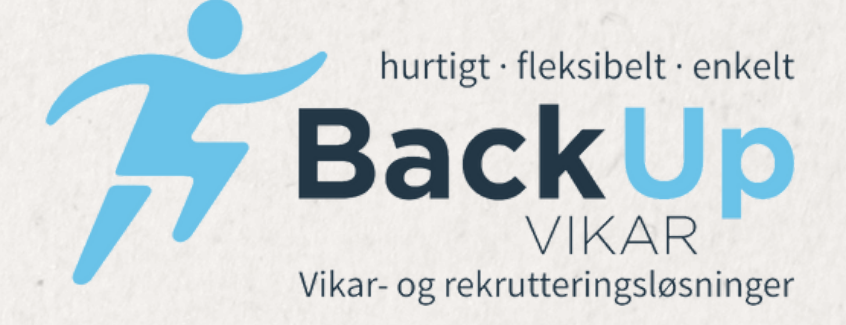

### GÅ TIL VORES HJEMMESIDE & TRYK PÅ "VIKAR LOGIN" I HØJRE HJØRNE : WWW.BACKUPVIKAR.DK

### GO TO OUR WEBSITE AND CLICK ON "TEMP LOGIN" IN THE TOP RIGHT CORNER :

### WWW.BACKUPVIKAR.DK

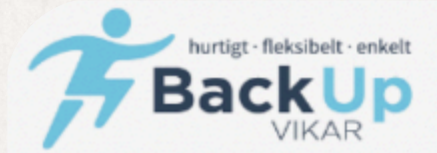

Tlf: 73522285 | Vagttelefon: 21152284

Find dit næste job hos os

Vi har ledige jobs i flere områder af landet

Søg efter job

Indtast bynavn

Søg Q

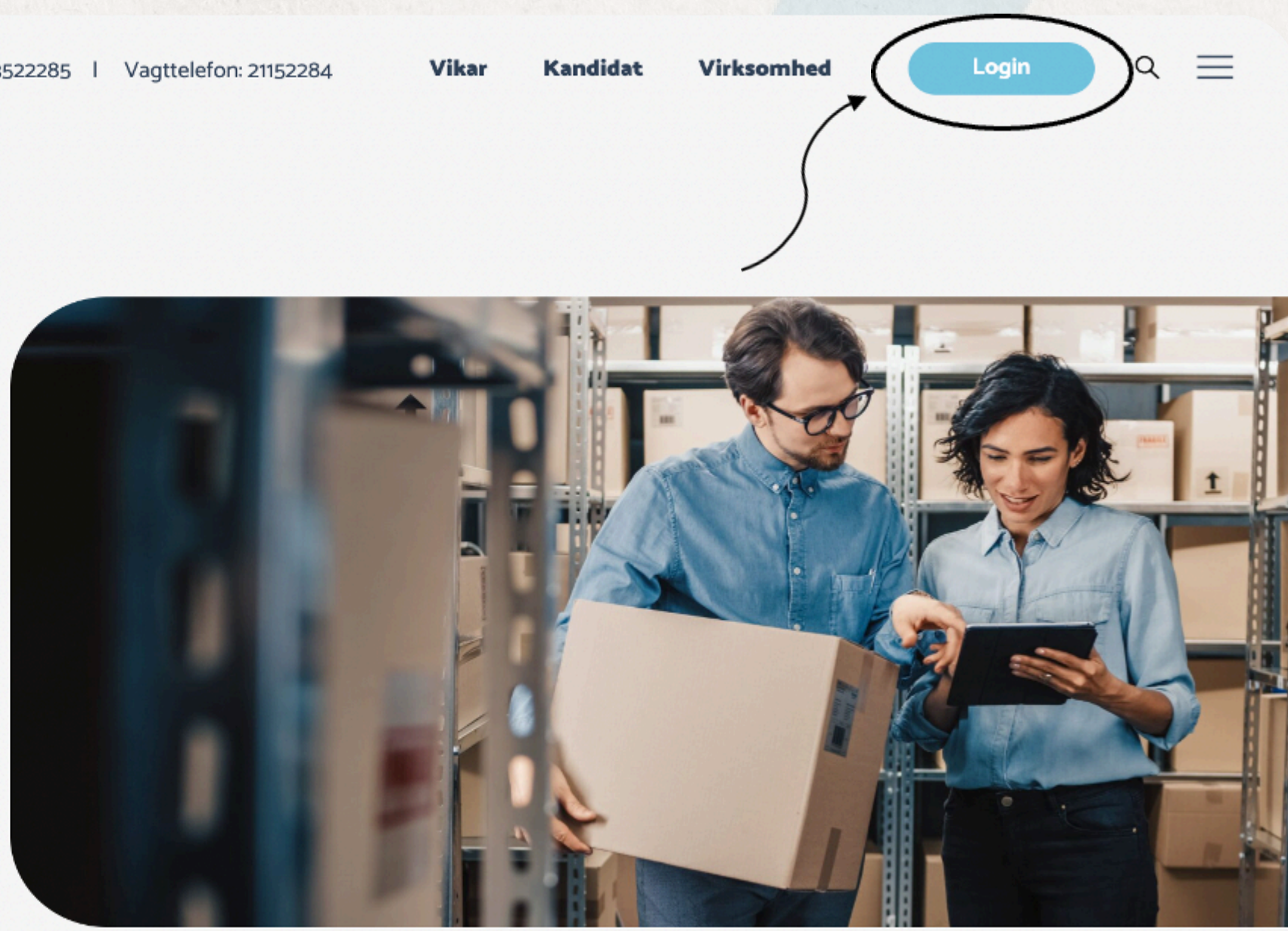

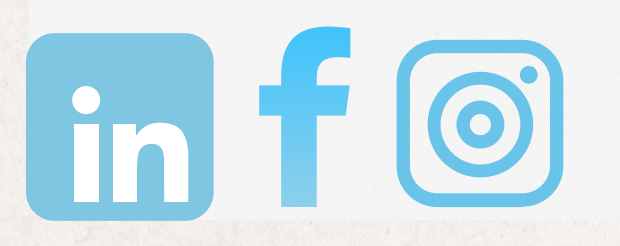

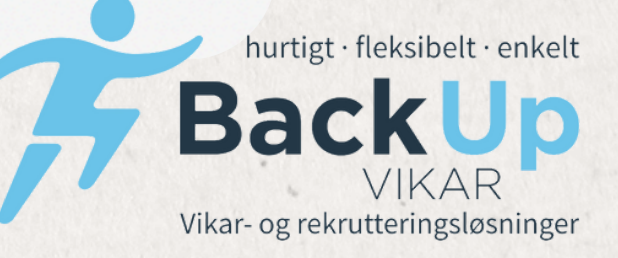

## TRYK PÅ " LOGIN SOM VIKAR" **CLICK ON 'LOGIN AS TEMP WORKER**

#### Login vikar / virksomhed

Velkommen til Back Up Vikar!

Vælg nedenstående om du er vikar eller virksomhed! Har du spørgsmål? Kontakt os på 7352 2285.

#### Vikar

Er du allerede oprettet hos os, så log ind som vikar. Du får adgang til din lønseddel, timeregistrering mm.

Vil du oprette dig som vikar? Tryk på link Opret bruger i højre side af skærmen.

Login som vikar

#### Virksomhed

Er du registreret som bruger hos os? Log ind med dit brugernavn og din adgangskode.

Har du glemt adgangskoden? Tryk på link Glemt adgangskode under login.

Login som virksomhed

www.backupvikar.dk

in f O

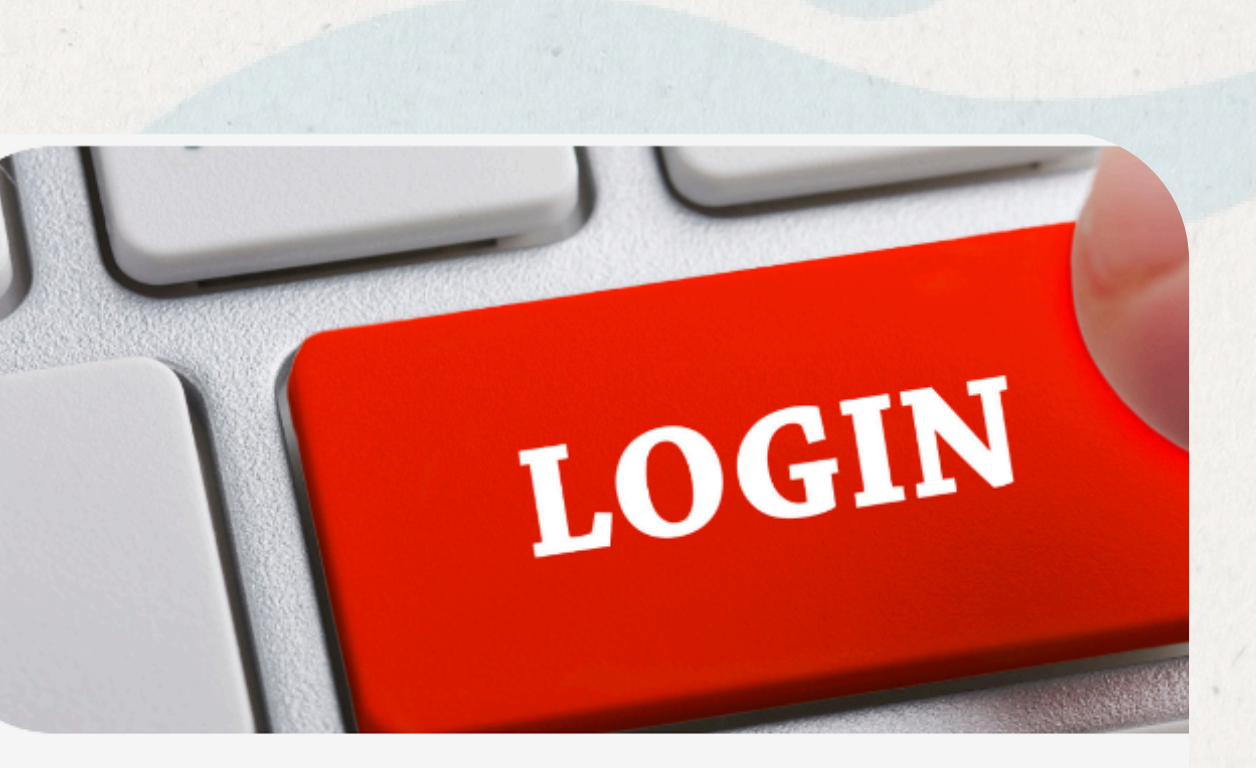

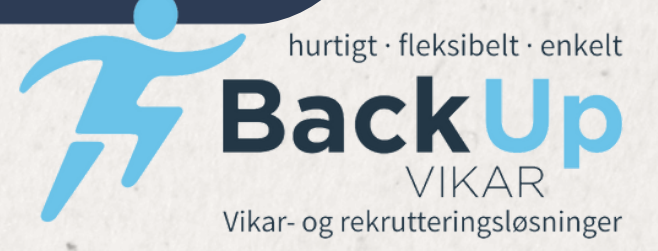

## **INDTAST DIT BRUGERNAVN OG KODEORD TYPE YOUR USERNAME AND PASSWORD**

A Back Up Vikar A/S

### **KANDIDATWEB**

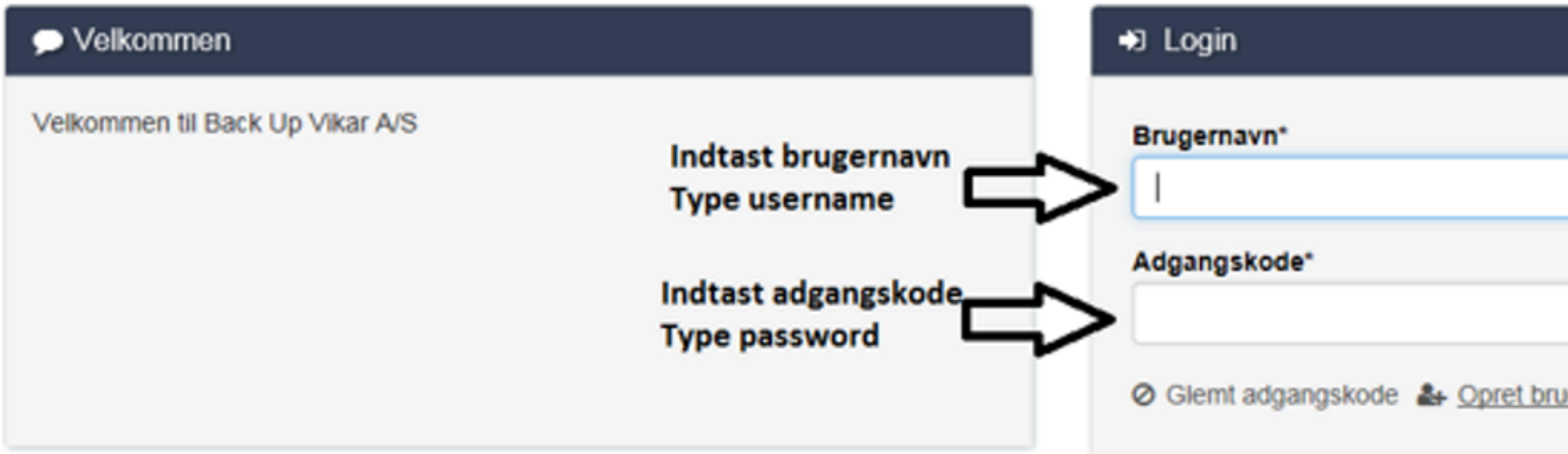

- Dit brugernavn og adgangskode er det du lavede, da du • oprettede din profil.
  - Your username and password are the ones you created
    - when you registered your profile.

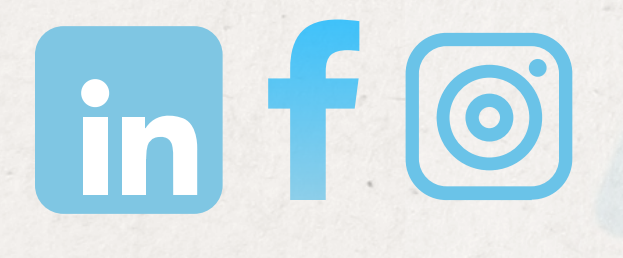

|     | 🚱 Sprog 🗸 |  |  |
|-----|-----------|--|--|
|     |           |  |  |
|     |           |  |  |
|     |           |  |  |
|     |           |  |  |
| ger | ● Log ind |  |  |
|     |           |  |  |

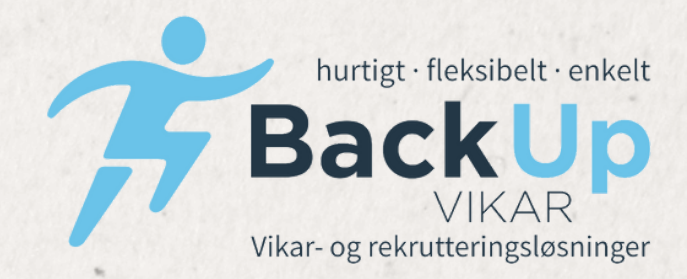

## TRYK PÅ PROFIL CLICK ON PROFILE

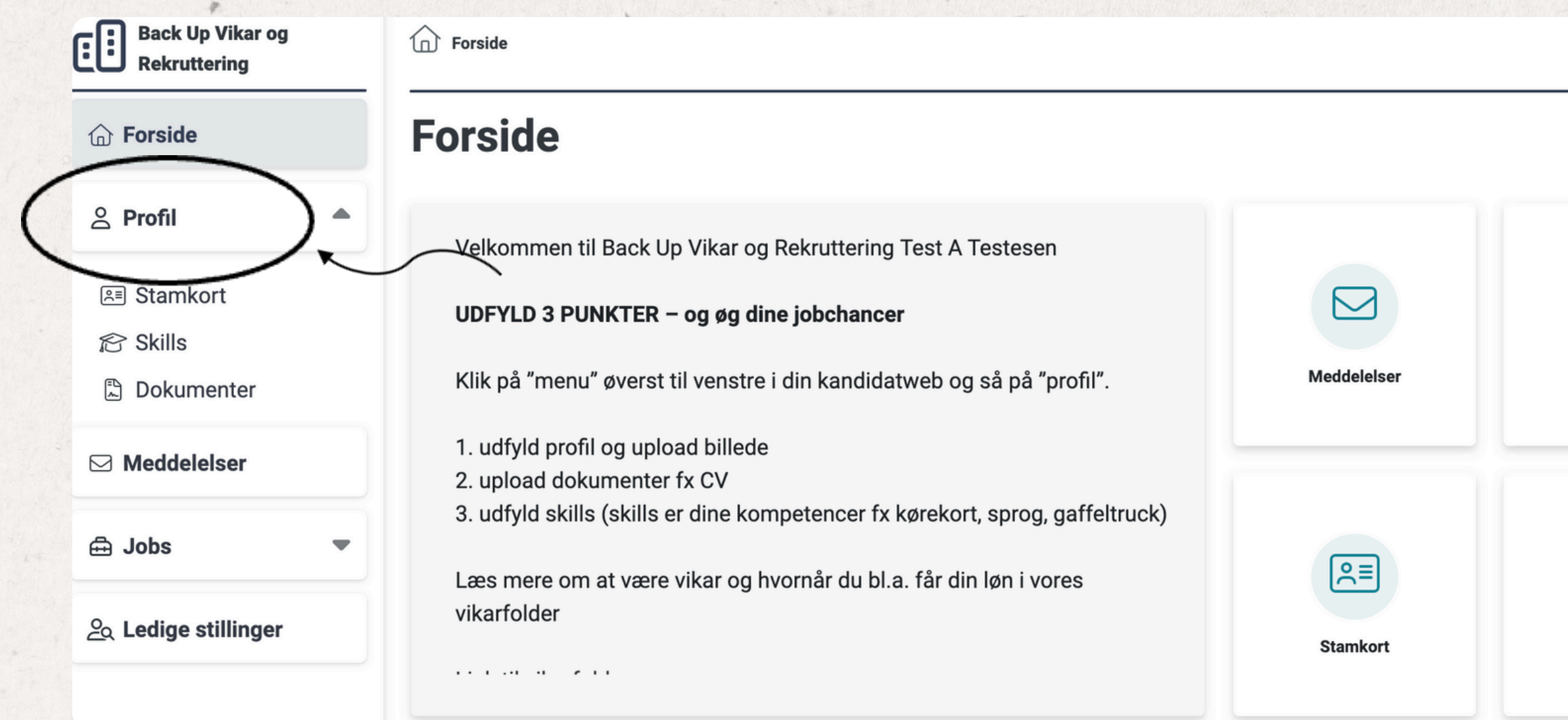

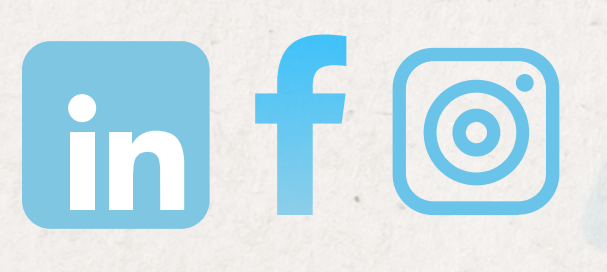

| Test A Testesen |            |  |  |  |
|-----------------|------------|--|--|--|
| Timesedler      | Lønsedler  |  |  |  |
| Skills          | Dokumenter |  |  |  |

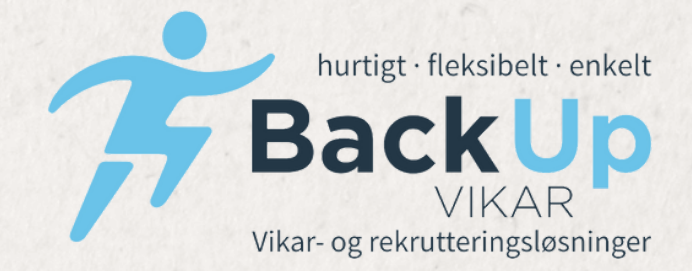

## TRYK PÅ "DOKUMENTER" & DEREFEFTER "VÆLG FIL" CLICK ON "DOCUMENTS" AND THEN "CHOOSE FILE".

| Back Up Vikar og<br>Rekruttering | Dokume | nter                                              |                                 | Q Søg                     |
|----------------------------------|--------|---------------------------------------------------|---------------------------------|---------------------------|
| ☆ Forside                        | Dato 🔺 | Filnavn 🔺                                         | Tilgængelighed 🔺                | Størrels                  |
| Server Profil                    | -      |                                                   |                                 |                           |
| E Stamkort                       |        |                                                   |                                 |                           |
| C Skille                         |        |                                                   |                                 |                           |
| Meddelelser                      |        |                                                   | Der er ingen resultater at vise |                           |
| 击 Jobs                           | •      |                                                   |                                 |                           |
| ୁର Ledige stillinger             |        |                                                   |                                 |                           |
| Skiul monuon                     | ~      | Træk dine <b>offentlige</b> jobdokumenter ind her | Træk dine <b>priv</b> a         | ate jobdokumenter ind her |
| skjul menden                     |        | eller<br>Væla fil                                 |                                 | eller<br>Væla fil         |
|                                  |        |                                                   |                                 |                           |

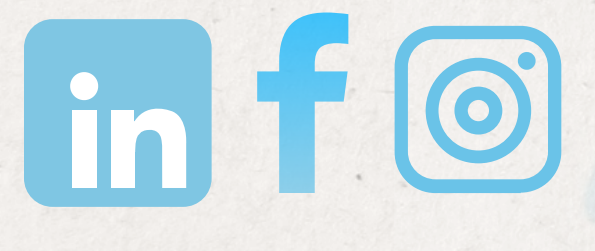

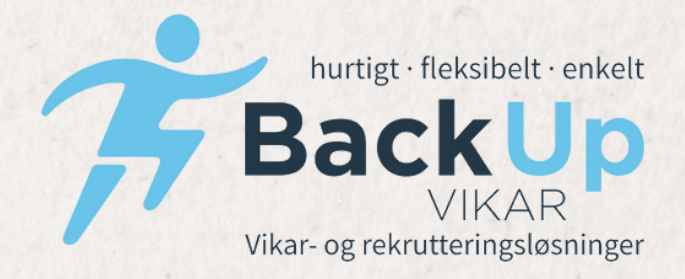

## TRYK PÅ ENTEN DEN GRØNNE ELLER GULE "VÆLG FIL" CLICK ON EITHER THE GREEN OR YELLOW "CHOOSE FILE" BUTTON.

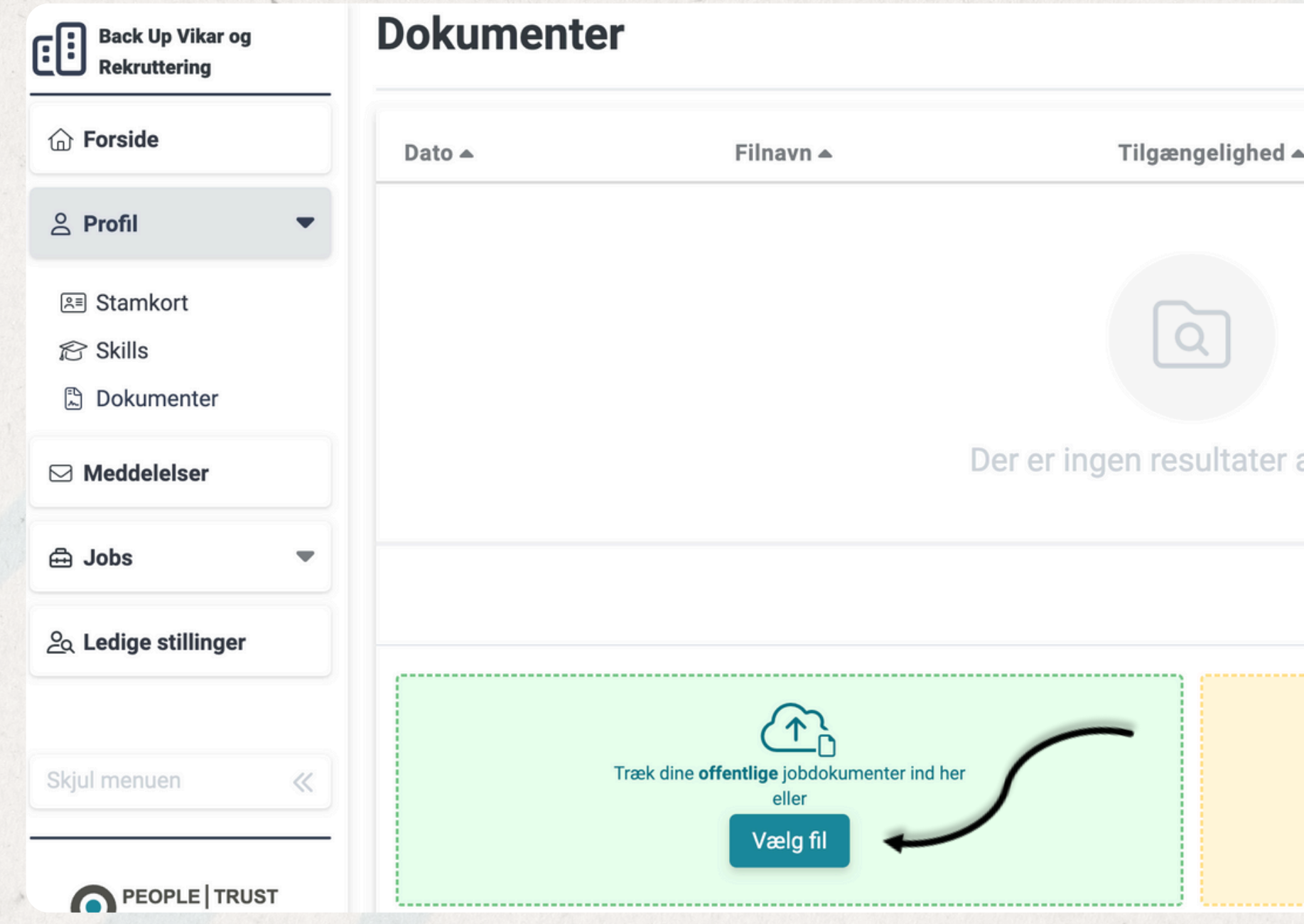

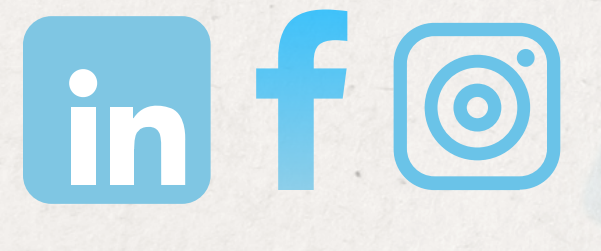

www.backupvikar.dk

|              | Q Søg                                             | 8        |                |                 |
|--------------|---------------------------------------------------|----------|----------------|-----------------|
| ed 🔺         |                                                   | Størrels |                |                 |
|              |                                                   |          |                |                 |
|              |                                                   |          |                |                 |
|              |                                                   |          | and the        |                 |
| er at vise   |                                                   |          |                |                 |
|              |                                                   |          |                |                 |
|              |                                                   |          |                |                 |
| Træk dine pi | rivate jobdokumenter ind her<br>eller<br>Vælg fil | <u></u>  | -              |                 |
|              |                                                   |          | hurtigt · flek | sibelt · enkelt |
|              |                                                   | 4        | Back           | <b>Up</b>       |

Vikar- og rekrutteringsløsninger

# **KONTAKT OS/ CONTACT US**

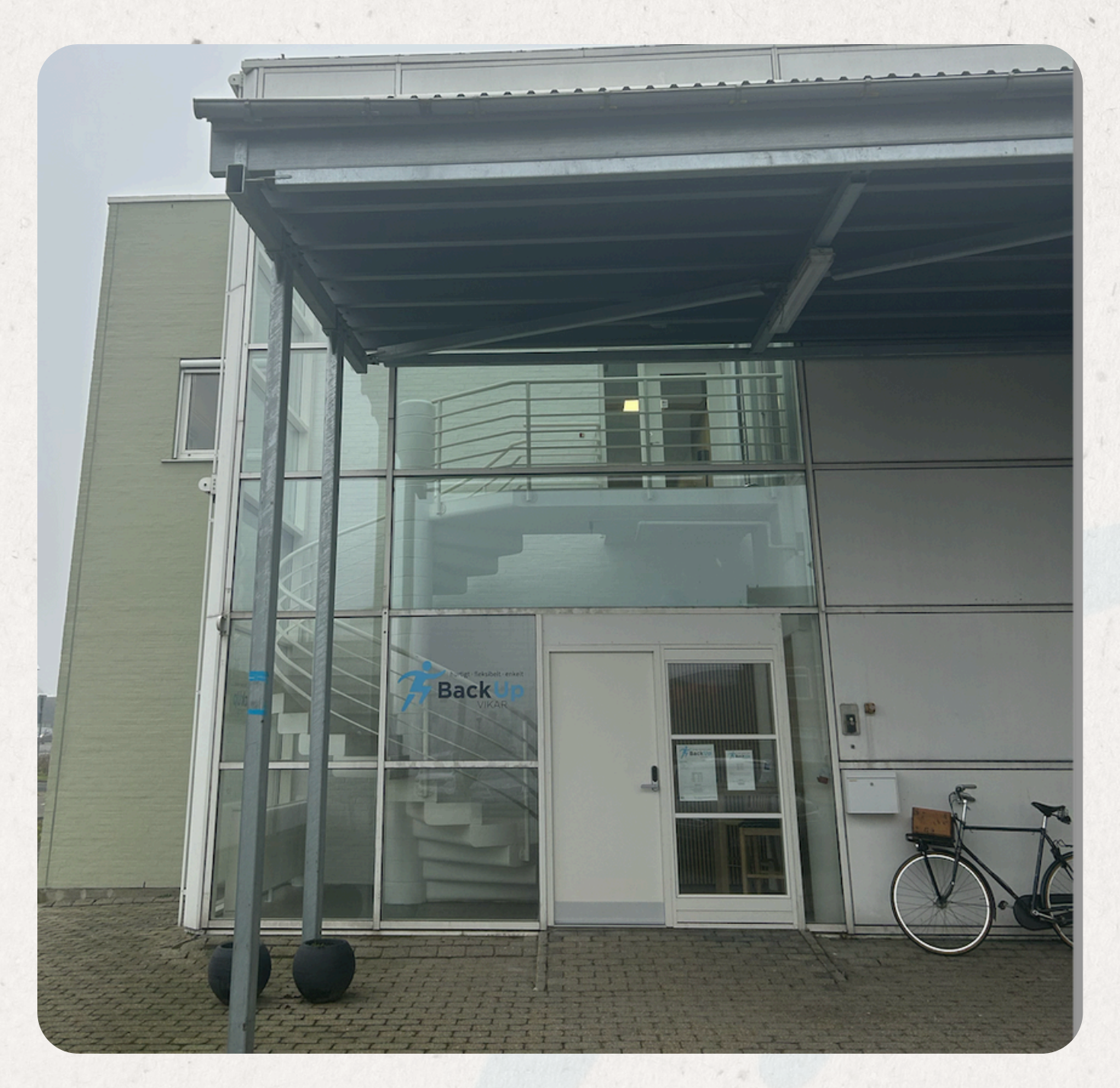

Hovedkontor Haderslev 6100 Lindedal 1,1.tv.

Vagttelefonen er åben:

- Fredag fra 06.00-18.00
- Søndag fra 06.00-23.00

Lønkontorets åbningstider: • Mandag - torsdag kl. 09:00-15:00 • Fredag 09:00-12:00

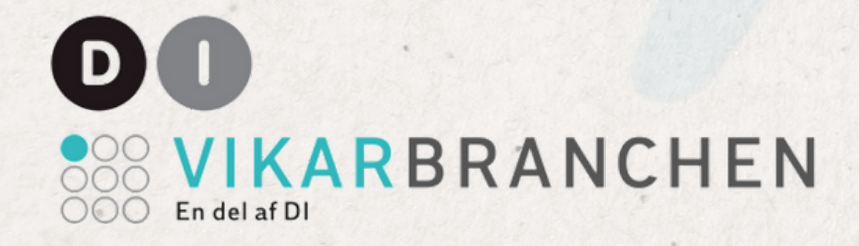

```
    Mandag til torsdag fra 06.00-23.00.
```

```
Lønningsbogholderi/ Payroll Department
Telefon: +45 73 53 33 85
```

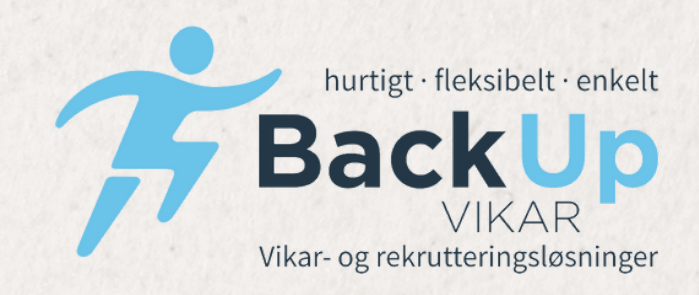